# Usar OpenAPI para recuperar informações de implantação do ISE no ISE 3.3

# Contents

| Introdução                                               |  |  |  |  |  |  |  |  |
|----------------------------------------------------------|--|--|--|--|--|--|--|--|
| Background                                               |  |  |  |  |  |  |  |  |
| <u>Pré-requisitos</u>                                    |  |  |  |  |  |  |  |  |
| Requisitos                                               |  |  |  |  |  |  |  |  |
| Componentes Utilizados                                   |  |  |  |  |  |  |  |  |
| Configurar                                               |  |  |  |  |  |  |  |  |
| Diagrama de Rede                                         |  |  |  |  |  |  |  |  |
| Configuração no ISE                                      |  |  |  |  |  |  |  |  |
| Exemplos Python                                          |  |  |  |  |  |  |  |  |
| Recuperar A Lista De Todos Os Nós Implantados No Cluster |  |  |  |  |  |  |  |  |
| Recuperar Detalhes De Um Nó Implantado                   |  |  |  |  |  |  |  |  |
| Troubleshooting                                          |  |  |  |  |  |  |  |  |

# Introdução

Este documento descreve o procedimento para utilizar o openAPI para gerenciar a implantação do Cisco Identity Services Engine (ISE).

# Background

Em redes empresariais modernas, a segurança e o gerenciamento tornaram-se cada vez mais complexos e críticos. Para enfrentar esses desafios, a partir do Cisco ISE 3.1, APIs mais recentes estão disponíveis no formato OpenAPI, que oferece controle de acesso à rede robusto e recursos de gerenciamento de políticas. Agora, o administrador pode verificar a implantação do ISE com mais eficiência por meio do OpenAPI e agir proativamente, em vez de aguardar relatórios de problemas dos usuários finais.

# Pré-requisitos

## Requisitos

A Cisco recomenda que você tenha conhecimento destes tópicos:

- Cisco Identity Services Engine (ISE)
- API REST
- Python

## **Componentes Utilizados**

- ISE 3.3
- Python 3. 10. 0

As informações neste documento foram criadas a partir de dispositivos em um ambiente de laboratório específico. Todos os dispositivos utilizados neste documento foram iniciados com uma configuração (padrão) inicial. Se a rede estiver ativa, certifique-se de que você entenda o impacto potencial de qualquer comando.

# Configurar

## Diagrama de Rede

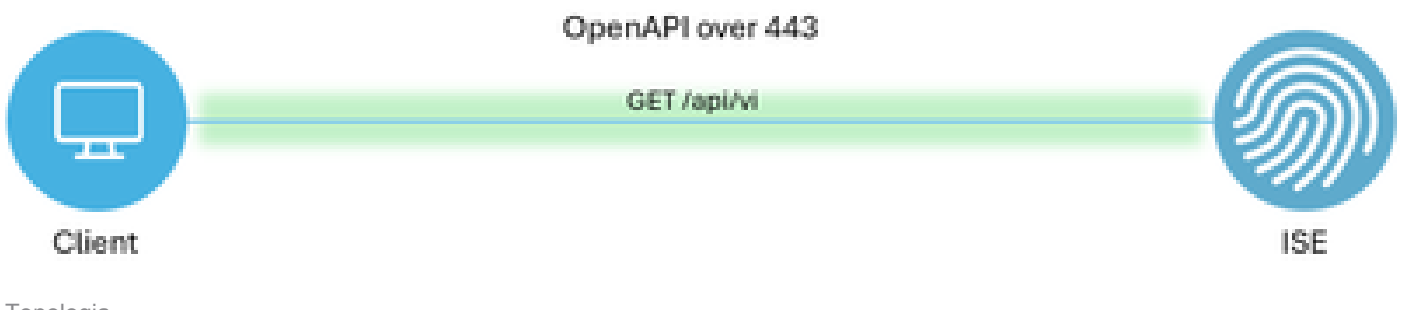

Topologia

## Configuração no ISE

Etapa 1: Adicione uma conta de administrador da API aberta

Para adicionar um administrador de API, navegue para Administração -> Sistema -> Administração -> Administradores -> Usuários Admin -> Adicionar.

| =        | abale Identity Services I   | Engine               |           | Administration / System |                 |                        |               |                    |                             | License Warning |   |           | ര         | <u> </u> | 0      |
|----------|-----------------------------|----------------------|-----------|-------------------------|-----------------|------------------------|---------------|--------------------|-----------------------------|-----------------|---|-----------|-----------|----------|--------|
| _        | cisco la citat y contractor | Lingino              |           |                         |                 |                        |               |                    |                             |                 | ~ | 020       | •         | Ψ        | $\sim$ |
| Щ        | Bookmarks                   | Deployment Licensing | Certifica | tes Logging             | Maintenance     | Upgrade                | Health Checks | Backup & Restore   | Admin Access                | Settings        |   |           |           |          |        |
| 5        | Dashboard                   | Authentication       | ۵         | ministrat               | ors             |                        |               |                    |                             |                 |   |           |           |          |        |
| 14<br>14 | Context Visibility          | Authorization        | >         | anninotrat              | 013             |                        |               |                    |                             |                 | 5 | elected ( | ) Total 3 | ø        | ٥      |
| ×        | Operations                  | Administrators       | ~ 0       | dit + Add               | 🛞 Change Status | Delete                 | Duplicate     |                    |                             |                 |   |           |           | u ~      | V      |
| -0       | Policy                      | Admin Users          |           |                         |                 |                        |               |                    |                             |                 |   |           |           |          |        |
| 80       | Administration              | Admin Groups         |           | Status                  | Name<br>admin   | Descripti<br>Default A | dmin User     | Last Name Email Ad | ddress Admin Gr<br>Super Ad | Imin            |   |           |           |          |        |
| nii i    | Work Centers                | Settings             | <u> </u>  | Enabled                 | a ApiAdmin      |                        |               |                    | ERS Adm                     | in              |   |           |           |          |        |
| ?        | Interactive Help            |                      |           |                         |                 |                        |               |                    |                             |                 |   |           |           |          |        |

Administrador de API

Etapa 2: Habilitar API aberta no ISE

A API aberta é desabilitada por padrão no ISE. Para habilitá-la, navegue até Administração > Sistema > Configurações de API > Configurações de serviço de API. Alterne as opções da API aberta. Click Save.

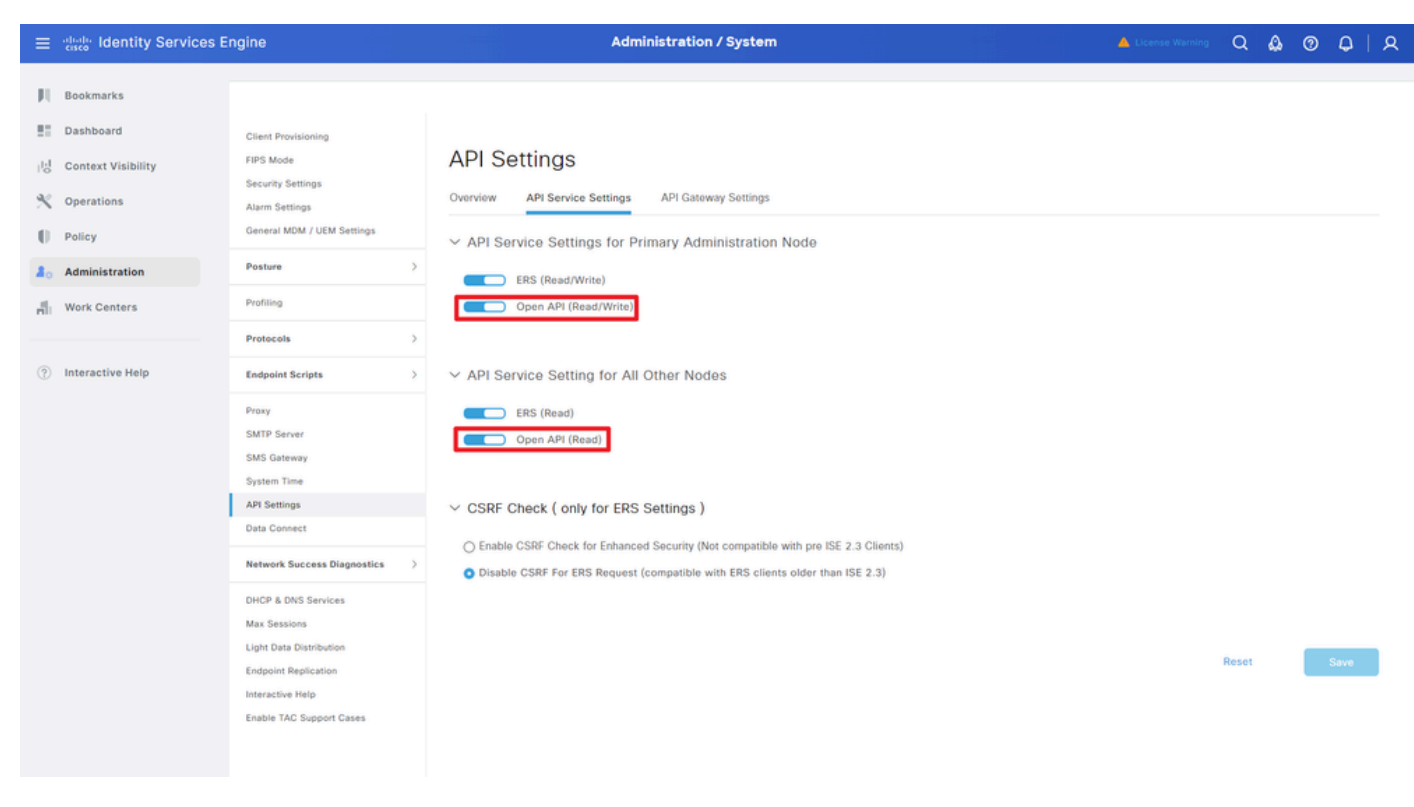

Habilitar OpenAPI

### Etapa 3: Explorar a API aberta do ISE

Navegue até Administração > Sistema > Configurações de API > Visão geral. Clique no link de visita à API aberta.

| ≡      | dentity Services E               | Engine                                                             |              |                                                          | Administration / System                                                                           |                                                                                                    |                                       |                                                 |                             |              | 📥 License Warning |  |  | 0 | Q   Q |
|--------|----------------------------------|--------------------------------------------------------------------|--------------|----------------------------------------------------------|---------------------------------------------------------------------------------------------------|----------------------------------------------------------------------------------------------------|---------------------------------------|-------------------------------------------------|-----------------------------|--------------|-------------------|--|--|---|-------|
| н      | Bookmarks                        | Deployment                                                         | Licensing    | Certificates                                             | Logging                                                                                           | Maintenance                                                                                                    | Upgrade                               | Health Checks                                   | Backup & Restore            | Admin Access | Settings          |  |  |   |       |
|        | Dashboard                        | Client Provisionin                                                 | ng           |                                                          |                                                                                                   |                                                                                                    |                                       |                                                 |                             |              |                   |  |  |   |       |
| 回<br>火 | Context Visibility<br>Operations | FIPS Mode<br>Security Settings<br>Alarm Settings                   |              | API                                                      | Settings<br>v API Servic                                                                          | e Settings API G                                                                                                | ateway Settings                       |                                                 |                             |              |                   |  |  |   |       |
| 0      | Policy                           | General MDM / U                                                    | JEM Settings | API Se                                                   | rvices Overvie                                                                                    | w                                                                                                    |                                       |                                                 |                             |              |                   |  |  |   |       |
| 8.     | Administration                   | Posture                                                            |              | > You can<br>Starting                                    | manage Cisco ISE<br>Cisco ISE Release                                                             | E nodes through two s                                                                                           | ets of API forma                      | ts-External Restful Ser                         | rvices (ERS) and OpenAPI.   |              |                   |  |  |   |       |
| đ      | Work Centers                     | Profiling                                                          |              | The ERS<br>Currenth                                      | and OpenAPI ser<br>, ERS APIs also o                                                              | vices are HTTPS-only<br>perate over port 9060                                                                   | REST APIs that<br>D. However, port    | operate over port 443.<br>9060 might not be sup | ported for ERS APIs in late | r.           |                   |  |  |   |       |
|        |                                  | Protocols                                                          |              | > Cisco IS<br>Both the                                   | E releases. We re<br>API services are                                                             | commend that you on<br>disabled by default. E                                                                   | ly use port 443 i<br>nable the API se | for ERS APIs.<br>rvices by clicking the c       | corresponding toggle buttor | 15           |                   |  |  |   |       |
| ?      | Interactive Help                 | Endpoint Script                                                    |              | > To use e                                               | ither API service,                                                                                | you must have the ER                                                                                            | S-Admin or ERS                        | -Operator user group a                          | assignment.                 |              |                   |  |  |   |       |
|        | 1                                | Proxy<br>SMTP Server<br>SMS Gateway<br>System Time<br>API Settings |              | For more<br>https://1<br>For oper<br>ERS_V1<br>https://1 | information on IS<br>0.106.33.92:442/<br>api documention<br>information on IS<br>0.106.33.92:442/ | SE ERS API, please vis<br>40/ers/sdk<br>for ERS, click below:<br>SE Oneo API, please v<br>40/api/swagger-ui/ind | isit:<br>isit:<br>iox.html            |                                                 |                             |              |                   |  |  |   |       |
|        |                                  | Data Connect                                                       |              |                                                          |                                                                                                   | ERS API                                                                                                    |                                       |                                                 |                             |              |                   |  |  |   |       |

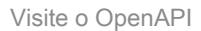

## **Exemplos Python**

Recuperar A Lista De Todos Os Nós Implantados No Cluster

A API lista todos os nós implantados no cluster.

Etapa 1: Informações necessárias para uma chamada à API.

| Método      | GET                                                             |
|-------------|-----------------------------------------------------------------|
| URL         | https:// <ise-pan-ip>/api/v1/deployment/node</ise-pan-ip>       |
| Credenciais | Usar credenciais de conta da API aberta                         |
| Cabeçalhos  | Aceitar: application/json<br>Tipo de conteúdo: application/json |

Etapa 2: Localize o URL que é utilizado para recuperar informações de implantação.

| Swagger.                                                                                           | Select a definition | Deployment | Ŷ          |  |
|----------------------------------------------------------------------------------------------------|---------------------|------------|------------|--|
| Cisco ISE API - Deployment (IDD) (ASS)<br>https://d.104.33.92.442404pp/V3hpi-docs?group-Deployment |                     |            |            |  |
| Servers<br>https://10.106.33.92:44240 - Inferred Uri v                                             |                     |            |            |  |
| deployment-api-controller the deployment API                                                       |                     |            | ~          |  |
| node-api-controller the node API                                                                   |                     |            | ~          |  |
| profile-api-controller the profile API                                                             |                     |            | ~          |  |
| Node Deployment                                                                                    |                     |            | ^          |  |
| GET /spi/vl/deployment/node Retrieve the list of all the nodes that are deployed in the cluster.   |                     |            | <u>^</u> ≜ |  |

URI de API

Etapa 3: Aqui está o exemplo do código Python. Copie e cole o conteúdo. Substitua o IP, o nome de usuário e a senha do ISE. Salve como um arquivo python para executar.

Verifique a boa conectividade entre o ISE e o dispositivo que está executando o exemplo de código python.

#### <#root>

from requests.auth import HTTPBasicAuth import requests

 $requests.packages.urllib3.disable\_warnings()$ 

```
if __name__ == "__main__":
    url = "
https://10.106.33.92/api/v1/deployment/node
"
    headers = {
    "Accept": "application/json", "Content-Type": "application/json"
}
    basicAuth = HTTPBasicAuth(
"ApiAdmin", "Admin123"
```

```
response = requests.get(url=url, auth=basicAuth, headers=headers, verify=False)
print("Return Code:")
print(response.status_code)
print("Expected Outputs:")
print(response.json())
```

Aqui está o exemplo de saídas esperadas.

Return Code: 200 Expected Outputs: {'response': [{'hostname': 'ISE-BGL-CFME01-PAN', 'fqdn': 'ISE-BGL-CFME01-PAN.cisco.com', 'ipAddress': '192.168.20.240', 'roles': ['PrimaryAdmin'], '

#### Recuperar Detalhes De Um Nó Implantado

Essa API recupera informações detalhadas do nó ISE específico.

| <b>F</b> ( |    |     | 1 1   |      | ~   |         |        |      |      |         |     | •   |     |
|------------|----|-----|-------|------|-----|---------|--------|------|------|---------|-----|-----|-----|
| -tai       | na | 1.  | Intor | mac  | oes | neces   | sarias | para | uma  | cnam    | ada | a   | APL |
|            | 20 | ••• |       | ιιαş | 000 | 1100000 | ounao  | para | anna | onicann | aaa | ~ ' |     |

| Método      | GET                                                                                            |
|-------------|------------------------------------------------------------------------------------------------|
| URL         | https:// <ise-pan-ip>/api/v1/deployment/node/<ise-<br>Node-Hostname&gt;</ise-<br></ise-pan-ip> |
| Credenciais | Usar credenciais de conta da API aberta                                                        |
| Cabeçalhos  | Aceitar: application/json<br>Tipo de conteúdo: application/json                                |

Etapa 2: Localize o URL utilizado para recuperar as informações específicas do nó do ISE.

)

| Swagger.                                                                      | Select a definition Deployment | ~   |  |
|-------------------------------------------------------------------------------|--------------------------------|-----|--|
| Cisco ISE API - Deployment                                                    |                                |     |  |
| Servers<br>https://10.106.33.92:44240 - Inferred Url v                        |                                |     |  |
| deployment-api-controller the deployment API                                  |                                | ~   |  |
| node-api-controller the node API                                              |                                | ~   |  |
| profile-api-controller the profile API                                        |                                | ~   |  |
| Node Deployment                                                               |                                | ^   |  |
| GET /api/vl/deployment/node Retrieve the list of all the nodes that are deplo | oyed in the cluster.           | ~ ≜ |  |
| POST /api/vl/deployment/node Register a standalone node to the cluster        |                                | ~ ≜ |  |
| GET /api/vl/deployment/node/{hostname} Retrieve details of a deploye          | d node.                        | ^ ≜ |  |
| This API retrieves detailed information of the deployed node.                 |                                |     |  |

URI de API

Etapa 3. Aqui está o exemplo do código Python. Copie e cole o conteúdo. Substitua o IP, o nome de usuário e a senha do ISE. Salve como um arquivo python para executar.

Verifique a boa conectividade entre o ISE e o dispositivo que está executando o exemplo de código python.

#### <#root>

```
from requests.auth import HTTPBasicAuth
import requests
requests.packages.urllib3.disable_warnings()
if __name__ == "__main__":
 url = "
https://10.106.33.92/api/v1/deployment/node/ISE-DLC-CFME02-PSN
...
    headers = \{
"Accept": "application/json", "Content-Type": "application/json"
}
    basicAuth = HTTPBasicAuth(
"ApiAdmin", "Admin123"
)
    response = requests.get(url=url, auth=basicAuth, headers=headers, verify=False)
    print("Return Code:")
    print(response.status_code)
    print("Expected Outputs:")
    print(response.json())
```

Aqui está o exemplo de saídas esperadas.

Return Code:

200 Expected Outputs:

{'response': {'hostname': 'ISE-DLC-CFME02-PSN', 'fqdn': 'ISE-DLC-CFME02-PSN.cisco.com', 'ipAddress': '192.168.41.240', 'roles': [], 'services': ['Session', 'fragma': 'ISE-DLC-CFME02-PSN', 'fragma': 'ISE-DLC-CFME02-PSN', 'fragma', 'ISE-DLC-CFME02-PSN', 'fragma', 'ISE-DLC-CFME02-PSN', 'fragma', 'ISE-DLC-CFME02-PSN', 'fragma', 'ISE-DLC-CFME02-PSN', 'fragma', 'ISE-DLC-CFME02-PSN', 'ISE-DLC-CFME02-PSN', 'ISE-DLC-CFME02-PSN', 'ISE-DLC-CFME02-PSN', 'ISE-DLC-CFME02-PSN', 'ISE-DLC-CFME02-PSN', 'ISE-DLC-CFME02-PSN', 'ISE-DLC-CFME02-PSN', 'ISE-DLC-CFME02-PSN', 'ISE-DLC-CFME02-PSN', 'ISE-DLC-CFME02-PSN', 'ISE-DLC-CFME02-PSN', 'ISE-DLC-CFME02-

# Troubleshooting

Para solucionar problemas relacionados às APIs abertas, defina oNível de Log para theapiservicecomponent paraDEBUGin theDebug Log janela de Configuração.

Para habilitar a depuração, navegue até Operations -> Troubleshoot -> Debug Wizard -> Debug Log Configuration -> ISE Node -> apiservice.

| =                   | dentity Services                              | Engine                                                 |           | Or                                    | perations / Troubl | eshoot                                    |                  | 📥 License Warning | Q | ۵ | 0 | Q   8                 | ۹ |
|---------------------|-----------------------------------------------|--------------------------------------------------------|-----------|---------------------------------------|--------------------|-------------------------------------------|------------------|-------------------|---|---|---|-----------------------|---|
| н                   | Bookmarks                                     | Diagnostic Tools Download L                            | ogs Del   | bug Wizard                            |                    |                                           |                  |                   |   |   |   |                       |   |
| ≣<br> ड<br><b>%</b> | Dashboard<br>Context Visibility<br>Operations | Debug Profile Configuration<br>Debug Log Configuration | Node List | ) ISE-BOL-CEMEO1-PAN.S<br>Ug Level Co | unition            |                                           |                  |                   |   |   |   | 8                     |   |
| -0                  | Policy                                        |                                                        | 0 Edit    | ← Reset to Default                    | Log Filter Enable  | Log Filter Disable                        |                  |                   |   |   |   | <ul> <li>V</li> </ul> |   |
| 8.                  | Administration                                |                                                        |           | Component Name                        | A Log Level        | Description                               | Log file Name    | Log Filter        |   |   |   |                       |   |
| d.                  | Work Centers                                  |                                                        | 0         | accessfilter                          | INFO               | RBAC resource access filter               | ise-psc.log      | Disabled          |   |   |   |                       |   |
|                     |                                               |                                                        | 0         | Active Directory                      | WARN               | Active Directory client internal messages | ad_agent.log     |                   |   |   |   |                       |   |
| ?                   | Interactive Help                              |                                                        | 0         | admin-ca                              | INFO               | CA Service admin messages                 | ise-psc.log      | Disabled          |   |   |   |                       |   |
|                     |                                               |                                                        | 0         | admin-infra                           | INFO               | infrastructure action messages            | ise-psc.log      | Disabled          |   |   |   |                       |   |
|                     |                                               |                                                        | 0         | admin-license                         | INFO               | License admin messages                    | ise-psc.log      | Disabled          |   |   |   |                       |   |
|                     |                                               |                                                        | 0         | ai-analytics                          | INFO               | AI Analytics                              | ai-analytics.log | Disabled          |   |   |   |                       |   |
|                     |                                               |                                                        | 0         | anc                                   | INFO               | Adaptive Network Control (ANC) debug      | ise-psc.log      | Disabled          |   |   |   |                       |   |
|                     |                                               |                                                        | 0         | api-gateway                           | INFO               | API Gateway native objects logs           | api-gateway.log  | Disabled          |   |   |   |                       |   |
|                     |                                               |                                                        | 0         | apiservice                            | DEBUG              | ISE API Service logs                      | api-service.log  | Disabled          |   |   |   |                       |   |
|                     |                                               |                                                        | 0         | bootstrap-wizard                      | INFO               | Bootstrap wizard messages Save I Can      | cel -psc.log     | Disabled          |   |   |   |                       |   |
|                     |                                               |                                                        | 0         | ca-service                            | INFO               | CA Service messages                       | caservice.log    | Disabled          |   |   |   |                       |   |

Depuração do Serviço de API

Para fazer o download de logs de depuração, navegue até Operations -> Troubleshoot -> Download Logs -> ISE PAN Node -> Debug Logs.

| ≡      | dentity Services   | Engine                  |                      | Operations / Troubl     | eshoot                       |                            | A License Warning | Q Q | 0 | Q   | ۹ |
|--------|--------------------|-------------------------|----------------------|-------------------------|------------------------------|----------------------------|-------------------|-----|---|-----|---|
| Ц      | Bookmarks          | Diagnostic Tools Downlo | ad Logs Debug Wizard |                         |                              |                            |                   |     |   |     |   |
| - 55   | Dashboard          | ISE-BGL-CFME01          | -PAN                 |                         |                              |                            |                   |     |   |     |   |
| 명      | Context Visibility | ISE-BGL-CFME02          | -MNT                 | Expand All Collapse All |                              |                            |                   |     |   |     |   |
| æ      | Operations         | ISE-DLC-CFME01          | -PSN Debug Log       | Туре                    | Log File                     | Description                | Size              |     |   |     |   |
| $\sim$ | operations         | ISE-DLC-CFME02          | -PSN                 |                         |                              |                            |                   |     |   |     |   |
| 0      | Policy             | ISE-RTP-CFME01          | -PAN                 | (1) (100 MD)            |                              |                            |                   |     |   | -   |   |
| 8.     | Administration     | ISE-RTP-CFME02          | -MNT > ad_agent      | (1) (100 KB)            |                              |                            |                   |     |   |     |   |
| 4      | Work Centers       | <                       | > ai-analyti         | cs (11) (52 KB)         |                              |                            |                   |     |   | - 1 |   |
| -      |                    |                         | > apl-gatev          | vay (16) (124 KB)       |                              |                            |                   |     |   |     |   |
|        |                    |                         | ✓ api-servi          | :e (13) (208 КВ)        |                              |                            |                   |     |   |     |   |
| ?      | Interactive Help   |                         |                      |                         | api-service (all logs)       | API Service debug messages | 208 KB            |     |   |     |   |
|        |                    |                         |                      |                         | api-service.log              |                            | 12 KB             |     |   |     |   |
|        |                    |                         |                      |                         | api-service.log.2024-03-24-1 |                            | 4.0 KB            |     |   |     |   |
|        |                    |                         |                      |                         | api-service.log.2024-04-07-1 |                            | 4.0 KB            |     |   |     |   |
|        |                    |                         | -                    | _                       |                              |                            |                   |     |   |     |   |

Logs de depuração de download

### Sobre esta tradução

A Cisco traduziu este documento com a ajuda de tecnologias de tradução automática e humana para oferecer conteúdo de suporte aos seus usuários no seu próprio idioma, independentemente da localização.

Observe que mesmo a melhor tradução automática não será tão precisa quanto as realizadas por um tradutor profissional.

A Cisco Systems, Inc. não se responsabiliza pela precisão destas traduções e recomenda que o documento original em inglês (link fornecido) seja sempre consultado.